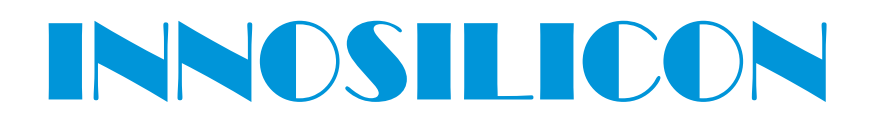

### T2T-32T BTC USER MANUAL

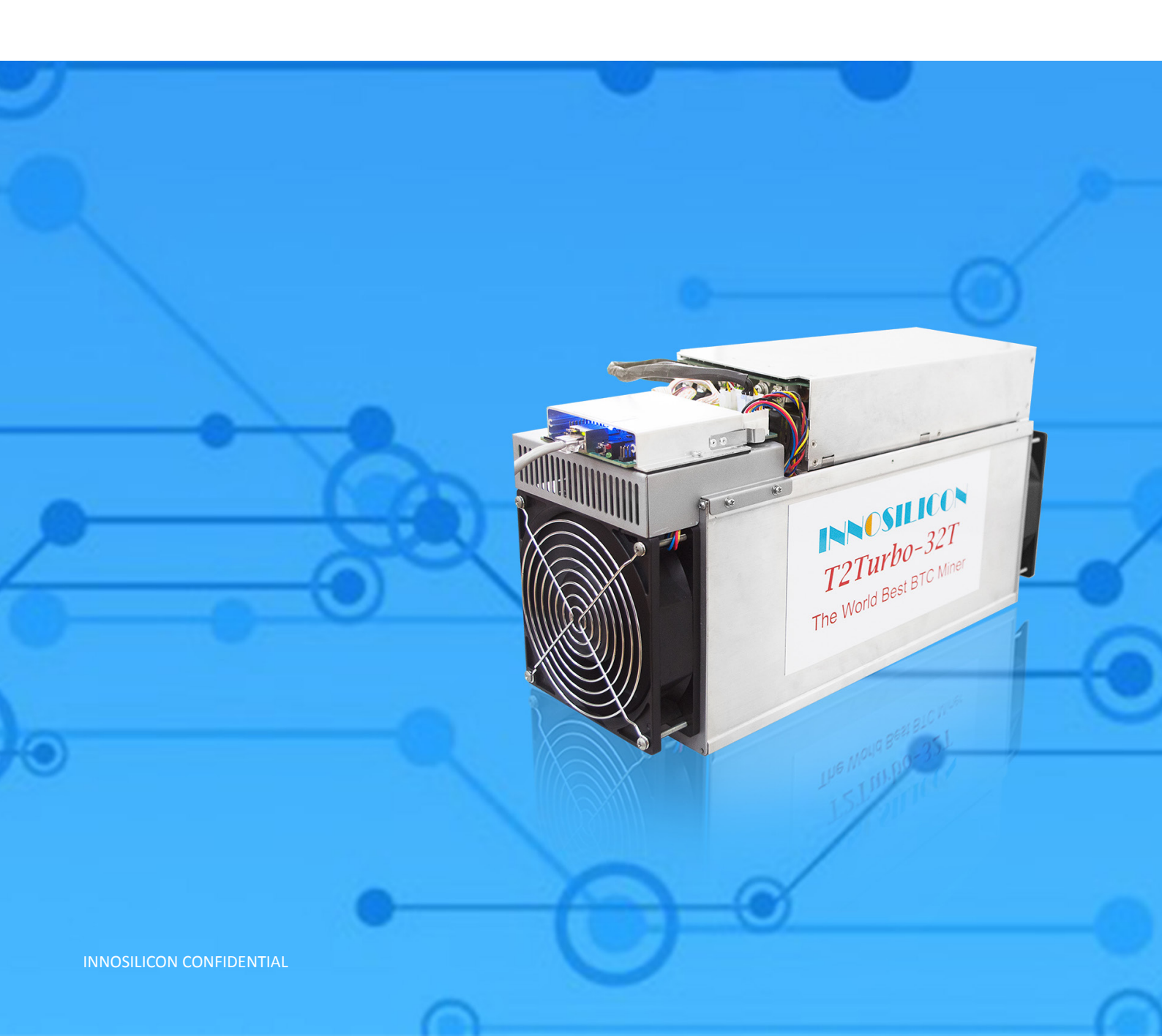

#### Table of Contents

| 1. | OVERVIEW                            | 1 |
|----|-------------------------------------|---|
| 2. | ASSEMBLE THE MINER                  | 2 |
|    | 2.1 Check the miner before power on | 2 |
|    | 2.2 Connect the PSU                 | 3 |
| 3. | OPERATE THE MINER                   | 4 |
|    | 3.1 Enter the miner console         | 4 |
|    | 3.2 Set up the pool                 | 4 |
|    | 3.3 Check the hashrate of the miner | 5 |
|    | 3.4 Network configuration           | 5 |
|    | 3.5 Other pages                     | 6 |
|    | 3.5.1 Overview                      | 6 |
|    | 3.5.2 Upgrade                       | 6 |
|    | 3.5.3 Modify the password           | 7 |
|    | 3.5.4 Reboot                        | 7 |
|    | 3.5.5 Factory reset                 | 7 |

#### 1. OVERVIEW

| The Work Best Browner<br>The Work Best Browner<br>The Work Best Browner<br>The Work Best Browner<br>The Work Best Browner |                            |  |  |  |
|----------------------------------------------------------------------------------------------------|----------------------------|--|--|--|
| Part Number                                                                                                    | Т2Т-32Т                    |  |  |  |
| Hashrate                                                                                                    | 32T(±5%)                   |  |  |  |
| Power                                                                                                    | 2200w(±10%)                |  |  |  |
| Algorithm Sha256                                                                                                    |                            |  |  |  |
| Size (L×W×H)                                                                                                    | 460mm(L)*160mm(W)*236mm(H) |  |  |  |
| Net Weight                                                                                                    | 13.9KG                     |  |  |  |
| Operating Temperature 0-40                                                                                                |                            |  |  |  |
| Network Connection                                                                                                    | Ethernet                   |  |  |  |

#### 2. ASSEMBLE THE MINER

#### 2.1 CHECK THE MINER BEFORE POWER ON

- Check the warranty sticker is well or not, especially the hashboards PSU port side. If the warranty sticker is damaged when you received the miner, please contact our After-sales.
- Before you power on the miner, shake the miner softly, if you can hear the sound of metal banging on metal, please contact our After-sales.
- Check if the fan work well, if you find the fans broken please contact our After-sales.
- The cable connection should be same as it arrived.

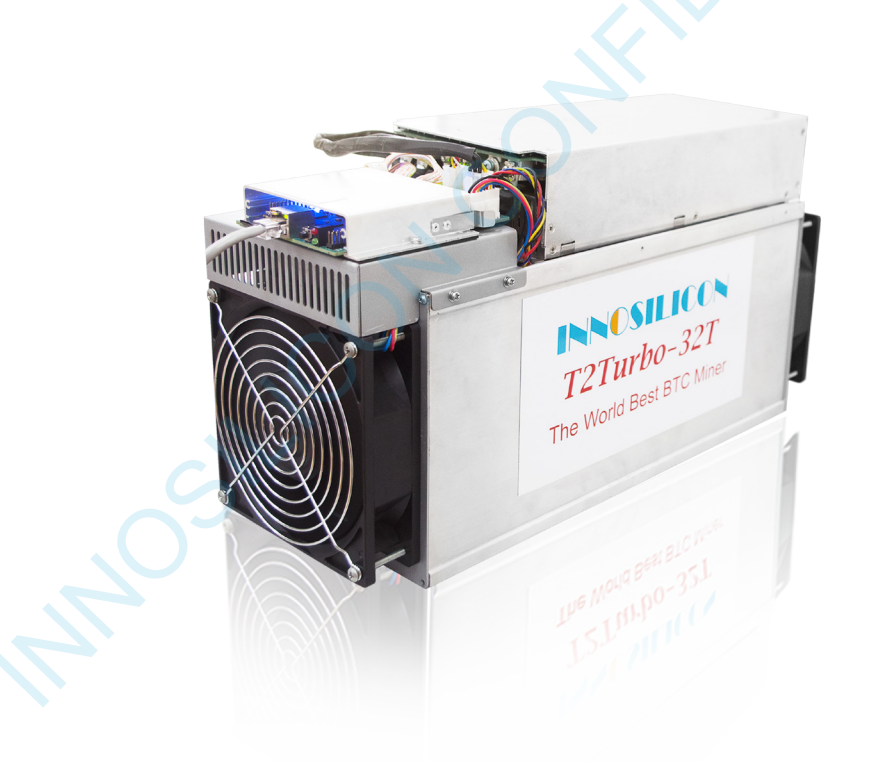

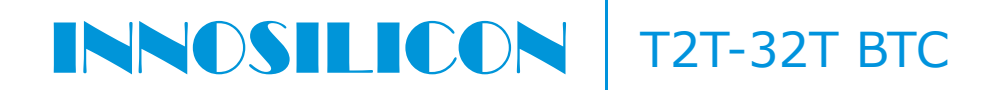

#### 2.2 CONNECT THE PSU

Connect the miner and the router by the Ethernet cable, then the miner can start to run after power on the miner.

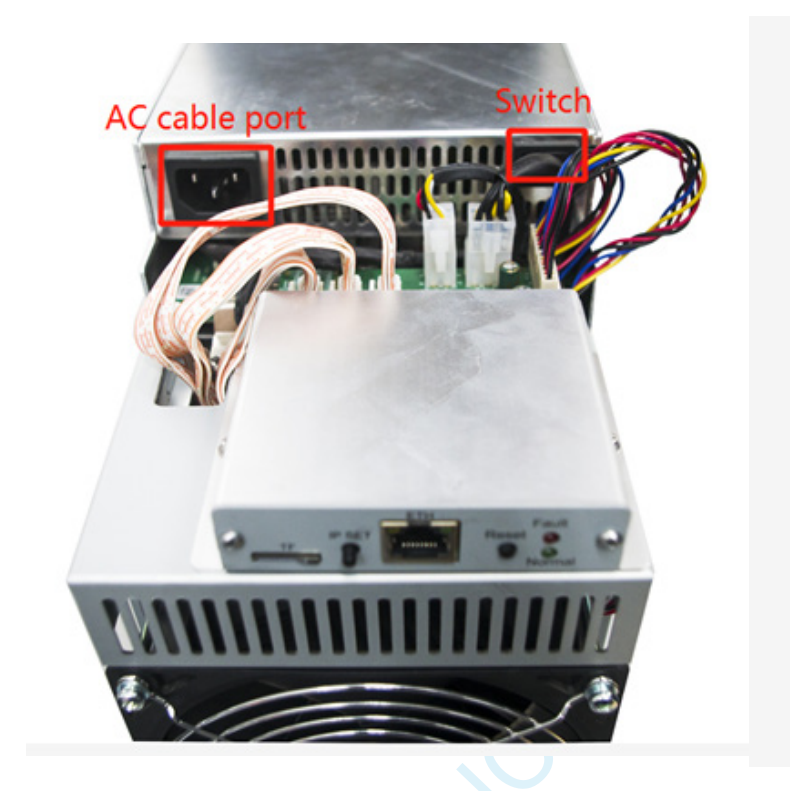

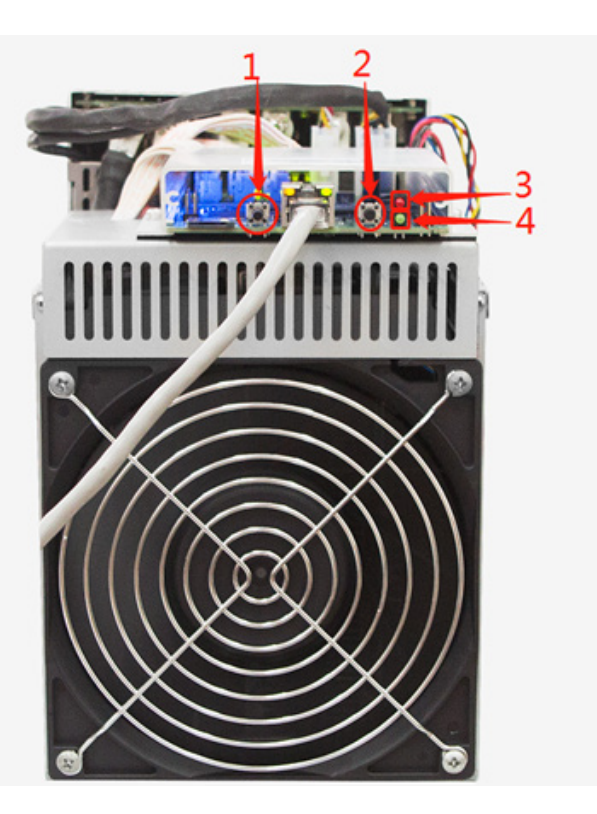

#### 1. IP SET button:

Press it 1—4 seconds, it will (1) show the IP of the miner in the "Set IP" tool; (2) change the miner to Static IP mode and modify the IP to the IP range you set in the "Set IP" tool

Press it 4—15 seconds, the miner will become to DHCP and the settings of the miner should be restore to default.

Press it more than 20 seconds to switch the Dynamic (Static) IP to Static (Dynamic)

- 2. RESET button: Your miner will restart if you press it..
- 3. Fault led: light means the network connection is bad
- 4. Normal led: Solid means Static IP mode; Blinking means DHCP mode(DHCP)

#### 3. OPERATE THE MINER

#### **3.1 ENTER THE MINER CONSOLE**

DHCP is the default IP mode of the miner, find the IP via the router or the IP scanner. Enter the IP of the miner on the browser and press the Enter button. Chrome is the suggested browser. (Please try with dragonadmin If the password admin is invalid)

| / InnoMiner | 🗙 🚫 49864526e1f81097d47e3083 🗙 🚫 F2Pool - 比特币矿池,莱特币、 🗙 🐂 DragonMint | ×              | 18 V                          | - 0 ×      |
|-------------|---------------------------------------------------------------------|----------------|-------------------------------|------------|
| < > @ # 5   | 🛧 🗅 192.168.8.96/login                                              | at Research    | <b>%</b> ද} <mark>`</mark> `` | i臻 Q 🕁 🚺 🗏 |
|             |                                                                     |                |                               |            |
|             | IP of the miner                                                     | INNESILICON    |                               |            |
|             |                                                                     | Sign In        |                               |            |
|             |                                                                     | Username admin |                               |            |
|             |                                                                     | Password admin |                               |            |
|             |                                                                     | Login          |                               |            |
|             |                                                                     | 登录             |                               |            |
|             |                                                                     |                |                               |            |
|             |                                                                     |                |                               |            |
|             |                                                                     |                |                               |            |

#### 3.2 SET UP THE POOL

| Please use the suggested pool as below:   | 4 btc.top: stratum+tcp://t2.btc.top:8888          |
|-------------------------------------------|---------------------------------------------------|
| 1 ckpool: stratum+tcp://cn.ckpool.org:443 | or stratum+tcp://bak.t2.btc.top:3333              |
| or stratum+tcp://pool.ckpool.org:3333     | 5 poolin: stratum+tcp://btc-bj.ss.poolin.com:1800 |
|                                           | en streture (ter) //bte er ee reelin eene(1900    |

- 2 slushpool: stratum+tcp://stratum.slushpool.com:3333 or stratum+tcp://btc-sz.ss.poolin.com:1800
- 3 f2pool: stratum+tcp://btc-65536.f2pool.com:3333

|                       | Settings                                                                 | 🚨 admin                                 |
|-----------------------|--------------------------------------------------------------------------|-----------------------------------------|
| 💼 Miner Status        | Mining Pools                                                             |                                         |
| ¢\$ Settings<br>Pools | Please ensure that your pools are compatible with stratum version-rollin | ng extension                            |
| Security              |                                                                          |                                         |
| Performance           | add the "stratu                                                          | m+tcp://" before the URL as the picture |
| Maintenance -         | You can get the                                                          | url on the website of the pool          |
| G+ Logout             | stratum+tcp://dcr.uupool.cn:3272                                         |                                         |
|                       | DsUv96jMFdqnYbbBcAgfGHn8WGyZ2fHPCdx.worker1                              |                                         |
|                       | Password                                                                 |                                         |
|                       | 🚔 x                                                                      |                                         |
|                       |                                                                          |                                         |
|                       |                                                                          |                                         |
|                       | Pool 2                                                                   | Pool 3                                  |
|                       | URL                                                                      | URL                                     |
|                       | stratum+tcp://decred.mine.zpool.ca:5744                                  | Pool URL                                |
|                       | Worker                                                                   | Worker                                  |
|                       | 3CZ2MVV8pMeC1whs3JfennXBV26Kf21QhR                                       | Pool Worker                             |
|                       | Password                                                                 | Password                                |
|                       | A x                                                                      | Pool Password                           |
|                       |                                                                          | _2                                      |

#### **3.3 CHECK THE HASHRATE OF THE MINER**

After set up the pool, the miner will mine for you.

| ×                                                                                           |                                        |                                                         |                               | 8 6 8 X                                                                                   |
|---------------------------------------------------------------------------------------------|----------------------------------------|---------------------------------------------------------|-------------------------------|-------------------------------------------------------------------------------------------|
| ← → C ① 不安全   20.20.20.105                                                                  |                                        |                                                         |                               | Q ~ \$ :                                                                                  |
| Miner Status<br>Live Data (auto-refresh)                                                    |                                        |                                                         |                               | 🚨 admin 🗾                                                                                 |
| Settings     Maintenance                                                                    | ashrate may vary until comp            | letion!                                                 |                               |                                                                                           |
| Overview     Logout     Som                                                                 | <b>99.9%</b> (1539/1)                  | 3.00 TH/s                                               | Chán 2 CO                     | hain 3 Total                                                                              |
| G up time                                                                                   | accepted rate                          | 2.00 TH/s                                               |                               |                                                                                           |
| 2.35 TH/s                                                                                   | 100%                                   | 1.00 TH/s                                               |                               |                                                                                           |
| A hash rate                                                                                 | ¥ fan speed                            | has                                                     | hrate grap                    | چې<br>h                                                                                   |
| Pools Pool the using pool stratum-tcp://dcr.uupool.cn.3272 stratum-tcp://dcr.uupool.cn.3274 | User<br>DsUv96jMFdqnYb<br>3CZ2MVV8pMeC | bBcAgfGHnEWGyZ2THPCdx.worker1<br>Iwhs3JfennXBV26Kf21QhR | Status (<br>Alive 2<br>Dead ( | Get Works         Accepted / Rejected           27         1539/1           0         0/0 |
| Miner Info                                                                                  |                                        |                                                         |                               |                                                                                           |
| hashrate of per hashboard                                                                   | Status                                 | accepted Rejected                                       | HW                            | Temperature                                                                               |
| 2 784.79 GH/s<br>3 785.34 GH/s                                                              | Alive 5                                | 19/1                                                    | 1                             | 63°C                                                                                      |

#### **3.4 NETWORK CONFIGURATION**

|              | Settings         | ±.                                                                                                    | dmin 🥃 |  |
|--------------|------------------|----------------------------------------------------------------------------------------------------|--------|--|
| Miner Status |                  |                                                                                                    |        |  |
| ¢: Settings  |                  |                                                                                                    |        |  |
| Pools        | Network Settings | t to use the static ID please click here upselect the DHCD                                                |        |  |
| Security     | ir you wan       | to use the static IP, please click here unselect the DHCP                                                 |        |  |
| Network      | DHCP             | Please check this box if you want the miner to receive an IP address automatically from your DHCP server. |        |  |
| Performance  | IP               | 20.20.20.105                                                                                              |        |  |
| Cverview     | Netmask          | 255 255 255 0                                                                                             |        |  |
| G Logout     | Gateway          | 20.20.20.1                                                                                                |        |  |
|              | DNS 1            | 208.67.222.222                                                                                            |        |  |
| 1            | DNS 2            | Name Server 2                                                                                             |        |  |
|              |                  |                                                                                                    |        |  |
|              | Update           |                                                                                                    |        |  |
|              |                  |                                                                                                    |        |  |
|              |                  |                                                                                                    |        |  |

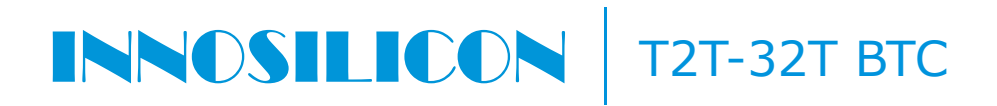

#### **3.5 OTHER PAGES**

#### 3.5.1 CHANGE THE OPERATE MODE

There are 4 modes can be choosed, please click the "Save" after you set the mode.

| INNESILICON         | Miner Profile<br>Performance                                                 |                                                           |                                     |                  | 🚨 admin 🛛 🖌 |
|---------------------|------------------------------------------------------------------------------|-----------------------------------------------------------|-------------------------------------|------------------|-------------|
| Miner Status        |                                                                              |                                                           |                                     |                  |             |
| 😂 Settings          |                                                                              |                                                           |                                     |                  |             |
| Pools               | Profiles                                                                     |                                                           |                                     |                  |             |
| Security            | There are 4 tuning modes                                                     |                                                           |                                     |                  |             |
| Network             | 1. Efficiency the miner will use less p                                      | ower but the hash rate will be lower                      |                                     |                  |             |
| Performance         | 2. Balanced recommended value to a<br>3. Factory the miner will work factory | chieve balanced hash rate and power consumption<br>values |                                     |                  |             |
| Maintenance         | 4. Performance high hash rate and hi                                         | gh power consumption                                      |                                     |                  |             |
| Firmware            | Tuning takes about 30 minutes and the re                                     | sult will be saved and used for again at reboot.          |                                     |                  |             |
| Reboot              | Please note hashrate will vary during the                                    | uning process.                                            |                                     |                  |             |
| Factory Reset       |                                                                              | Polyand                                                   | 0                                   |                  |             |
| Miner Logs          | Efficiency                                                                   | Balanced                                                  | Factory                             |                  | Performance |
| Overview            |                                                                              |                                                           |                                     |                  |             |
| 🕪 Logout            | Tuning Status                                                                |                                                           |                                     |                  |             |
|                     | Current Mode                                                                 | factory                                                   |                                     |                  |             |
|                     |                                                                              |                                                           |                                     |                  |             |
| 3.5.2 OVEF          | RVIEW                                                                        |                                                           |                                     |                  |             |
| / ×                 |                                                                              |                                                           |                                     |                  | 868         |
| ∠ → C @ 20 20 20 10 | 5/overview                                                                   |                                                           |                                     |                  | 0 * :       |
| C 0 20.20.20.10     | Jovernew                                                                     |                                                           |                                     |                  | ~ н :       |
| Miner Status        | Overview<br>Miner Status                                                     |                                                           |                                     |                  | 🚨 admin 🖌   |
| 🕸 Settings 🖕        |                                                                              |                                                           |                                     |                  |             |
| 👻 Maintenance 🚽     | Version                                                                      |                                                           | Network Status                      |                  |             |
| Overview            |                                                                              | 222                                                       |                                     |                  |             |
| € Logout            | Type                                                                         | 829                                                       | type                                | dnep             |             |
|                     | Controller Version                                                           | g19                                                       | IP.                                 | 20.20.20.105     |             |
|                     | MAC Address                                                                  | a0.b0:45:00:2f.94                                         | Netmask                             | 255.255.255.0    |             |
|                     | Build Datefirmware ve                                                        | rsion 17th of April 2018 12:42 PM                         | Gateway                             | 20.20.20.1       |             |
|                     | Platform Version                                                             | b29_20180417_124258                                       | Name Server 1                       | 208.67.222.222   |             |
|                     |                                                                              |                                                           | Name Server 2                       |                  |             |
|                     |                                                                              |                                                           |                                     |                  |             |
|                     | System                                                                       |                                                           |                                     |                  |             |
|                     | Uptime                                                                       |                                                           | 08:08:10 up 57 min, load average: 0 | 1.73, 0.73, 0.67 |             |
|                     | Memory Used                                                                  |                                                           | 55336 kb / 250544 kb                |                  |             |
|                     | Memory Free                                                                  |                                                           | 195208 kb / 250544 kb               | X                |             |
|                     | Cached Used                                                                  |                                                           | 33676 kb / 244628 kb                |                  |             |
|                     | Cached Free                                                                  |                                                           | 210952 kb / 244628 kb               | 86%              | _           |

#### 3.5.3 UPGRADE

| /                                                           | ×                                                                                                    |           |
|-------------------------------------------------------------|----------------------------------------------------------------------------------------------------|-----------|
| ← → C ① 20.2                                                | 0.20.105/upgrade                                                                                                    | Q☆ :      |
| <ul> <li>Miner Status</li> </ul>                            | Maintenance<br>Firmware                                                                                                    | 🚨 admin 🖌 |
| C Settings                                                  | Upgrade Latest Firmware                                                                                                    |           |
| Firmware<br>Reboot<br>Factory Reset<br>Overview<br>C Logout | <ul> <li>1. The update swu file should be obtained from our support center</li> <li>2. Do not power off or refresh this page during the upgrade process</li> <li>3. All your settings will be preserved</li> <li>这样文件: 未送得任何文件</li> <li>Select the firmware file</li> <li>Check for firmware updates</li> </ul> |           |
|                                                             |                                                                                                    |           |

### 3.5.4 MODIFY THE PASSWORD

| × ×                      |                        |                        |           |
|--------------------------|------------------------|------------------------|-----------|
| ← → C ① 不安全   20.2       | 0.20.105/security      |                        | Q or 🕁 🗄  |
|                          | Settings 1<br>Password |                        | 🚨 admin 🖌 |
| Miner Status             |                        |                        |           |
| ¢\$ Settings             |                        |                        |           |
| Pools                    | Change password        |                        |           |
| Security<br>Network      | User                   | admin                  | *         |
| Performance              | Current Admin Password | Current Admin Password |           |
| Maintenance     Overview | New Password           | Current Password       |           |
| G Logout                 | Confirm Password       | Confirm Password       |           |
|                          | Update                 | 2                      |           |

#### 3.5.4 REBOOT

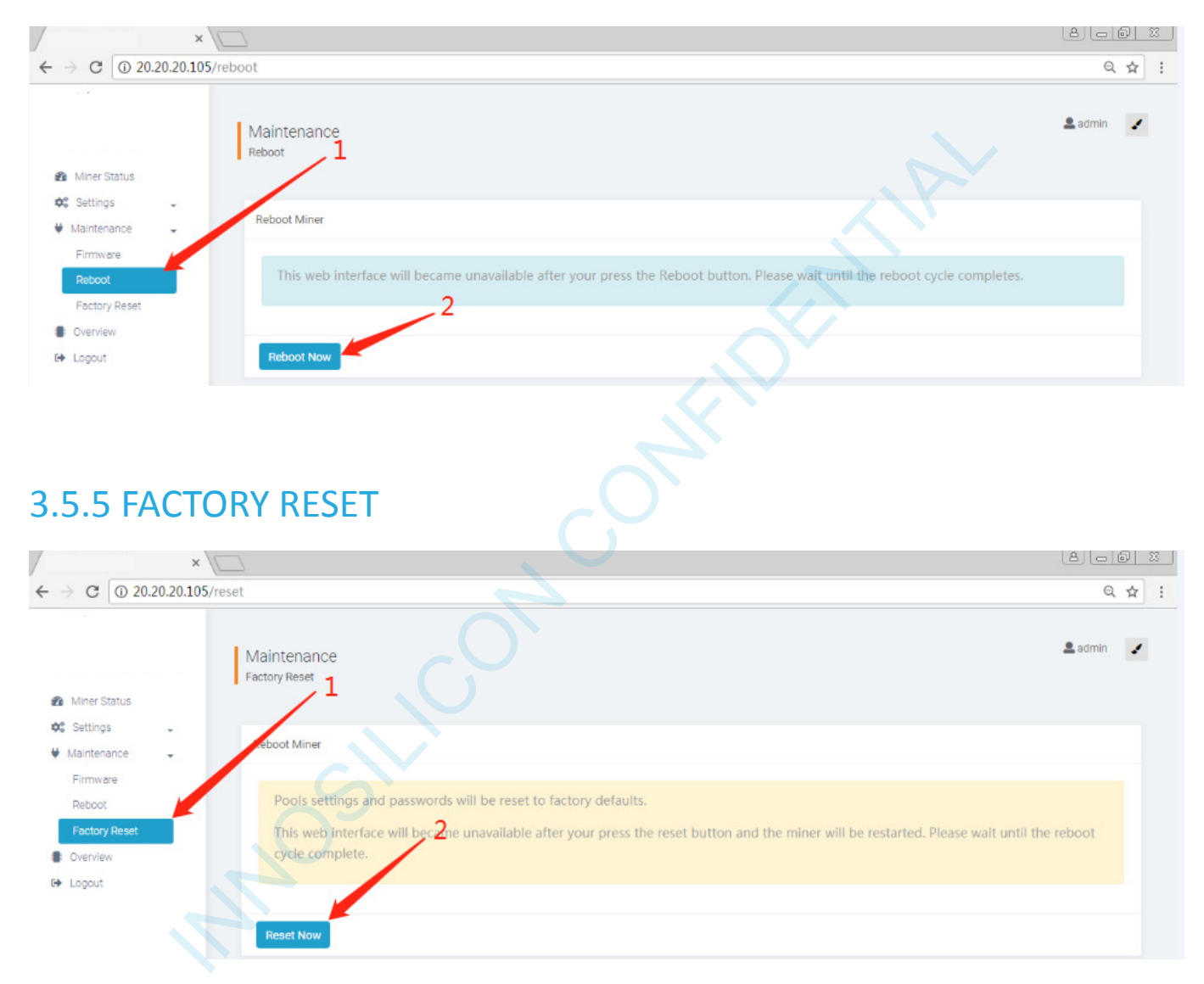